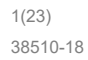

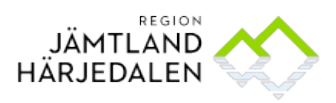

Maria Höglund e-Hälsoenheten

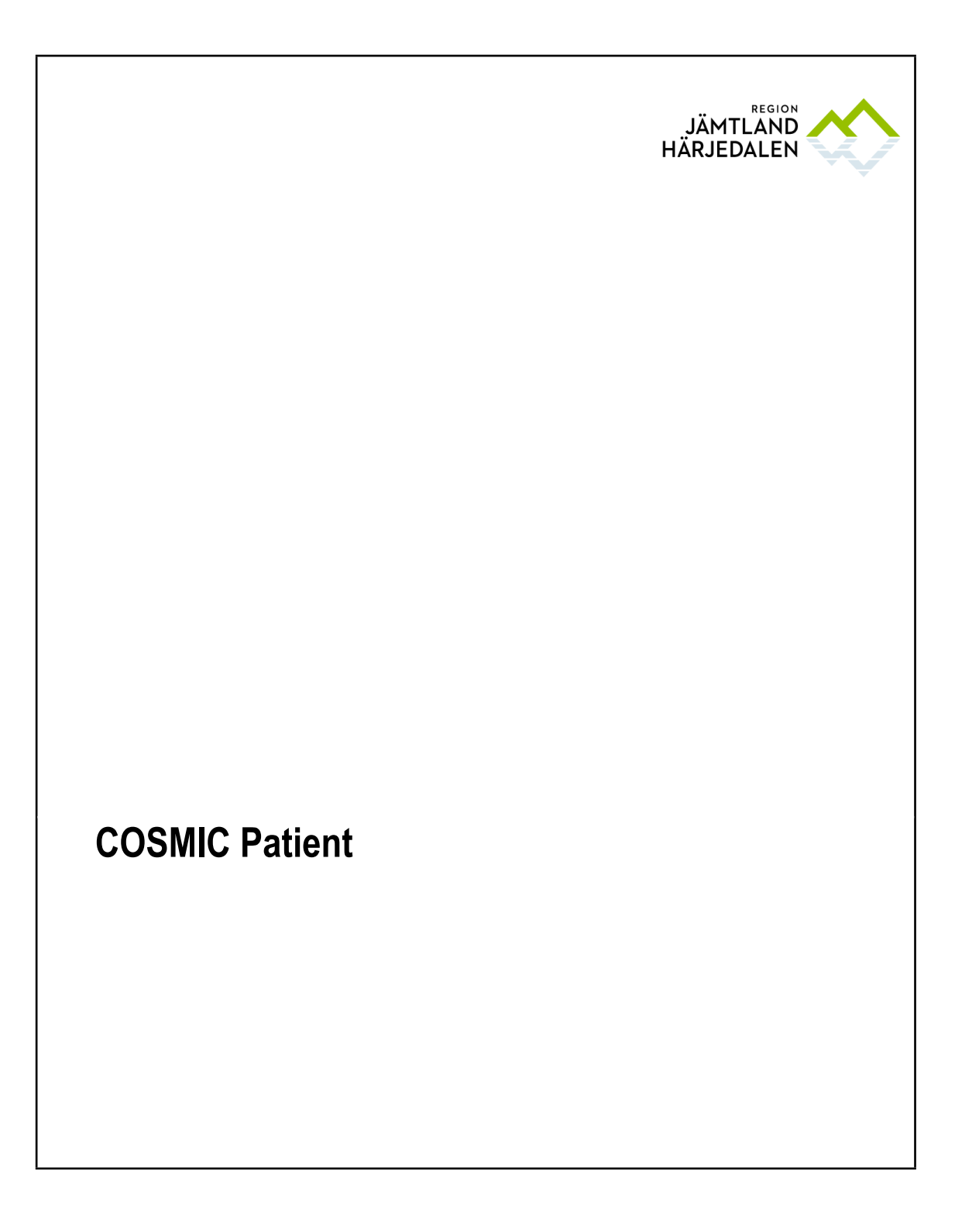

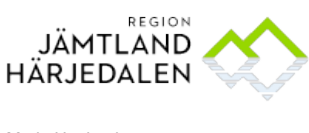

## 1 Innehåll

| 1.     | RUTINER                                                                             |
|--------|-------------------------------------------------------------------------------------|
| 1.1    | Handbok i Cosmic för SMS- och/eller e-post avisering finns i följande länk5         |
| 1.2    | Regel för hantering av personer med skyddade personuppgifter finns i följande länk5 |
| 2      | RIKTLINJE                                                                           |
| 2.1    | Begäran om ihopslagning av person- och reservnummer5                                |
| 2.2    | Uppdatera uppgifter i patientkortet vid vårddatasammanslagning5                     |
| 2.3    | Viktigt att uppdatera patientkortet med telefonnummer6                              |
| 3      | ALLMÄN INFORMATION6                                                                 |
| 3.1.1  | Manualer COSMIC                                                                     |
| 4      | FUNKTIONER                                                                          |
| 4.1    | Patientlisten7                                                                      |
| 4.1.1  | Patienten är avliden7                                                               |
| 4.1.2  | Patienten har skyddade personuppgifter7                                             |
| 4.1.3  | Patienten är en DOS-patient7                                                        |
| 4.1.4  | Tolkbehov7                                                                          |
| 4.1.5  | Utomlänspatient                                                                     |
| 4.1.6  | Utvandrad patient                                                                   |
| 4.1.7  | Information om att koppling finns till fler reservnummer8                           |
| 4.1.8  | Min patientlista8                                                                   |
| 4.1.9  | Vårdform8                                                                           |
| 4.1.10 | Samordningsärende9                                                                  |
| 4.2    | Lilla patientkortet9                                                                |
| 5      | PATIENTKORTET10                                                                     |
| 5.1    | Fliken Allmänt                                                                      |

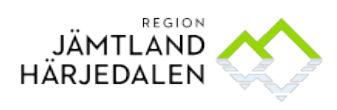

| 5.1.1              | Ändra vid behov tilltalsnamn10                                                                           |
|--------------------|----------------------------------------------------------------------------------------------------|
| 5.1.2              | Könsidentitet                                                                                            |
| 5.1.3              | Kvittera ut reservnummer i COSMIC11                                                                      |
| 5.1.4              | Ändra adressuppgifter på reservnummerpatient från PatientReservnummer Master13                           |
| 5.1.5              | Utländsk medborgare/person boende i annat land och asylsökande - adressuppgifter13                       |
| 5.1.6              | Skyddad folkbokföring13                                                                                  |
| 5.2                | Fliken Övrig Information14                                                                               |
| 5.2.1              | Ändra och/eller skapa en ny identifierare (uppgift)14                                                    |
| 5.2.2              | Ange DSK14                                                                                               |
| 5.2.3              | Relationsperson14                                                                                        |
| 5.2.4              | Ändra identifierare – t ex sjukhem till särskilt boende15                                                |
| 5.2.5              | Ange var patienten är listad för utomlänspatienter som är listade på HC i regionen17                     |
| 5.2.6              | Spärrad journal17                                                                                        |
| 5.3                | Fliken Närstående17                                                                                      |
| 5.4                | Fliken Frikort                                                                                           |
| 5.4.1              | Registrera Asylsökande18                                                                                 |
| 5.5                | Fliken Reminders                                                                                         |
| 5.6                | Fliken Vårdval                                                                                           |
| 5.7                | Fliken Familjesituation barn19                                                                           |
| 5.8                | Fliken Medlemskap19                                                                                      |
| 5.8.1              | Registrera kvotflyktingar                                                                                |
| 5.8.2              | Utländska medborgare/personer boende utomlands19                                                         |
| 5.8.3              | Patienter med skyddad folkbokföring20                                                                    |
| 5.9                | Fliken Tolkbehov                                                                                         |
| 5.9.1<br>orsakad a | Fliken Tolkbehov används också för att registrera problem med kommunikation<br>av funktionsnedsättning21 |

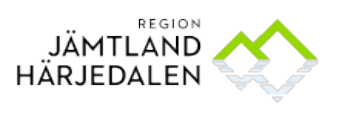

| 5.10    | Fliken Fast vårdkontakt                          | 21 |
|---------|--------------------------------------------------|----|
|         |                                                  |    |
| 6       | GRUPPER I GRUPPADMINISTRATION – KOPPLA TILL RÄTT |    |
| ENHET/N | 10TTAGNING                                       | 22 |

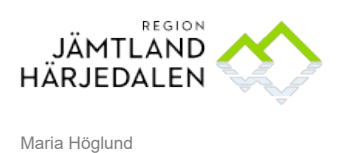

## 1. Rutiner

- 1.1 Handbok i Cosmic för SMS- och/eller e-post avisering finns i följande <u>länk</u>
- 1.2 Regel för hantering av personer med skyddade personuppgifter finns i följande <u>länk</u>

## 2 Riktlinje

### 2.1 Begäran om ihopslagning av person- och reservnummer Ihopslagning av reservnummer – en vårddatasammanslagning - görs av eHälsoenheten. Gäller ärendet asylsökande, med LMA-kort och reservnummer, görs sammanslagningen av Asyl- och flyktingsamordnare. Viktigt är att ange patientens födelsedatum i blanketten. Blankett finns på följande <u>länk.</u>

Koppling av personnummer görs vid könsbyte/ny identitet. Däremot görs ingen vårddatasammanslagning vilket gör att journaldata finns kvar kopplad till tidigare identitet.

2.2 Uppdatera uppgifter i patientkortet vid vårddatasammanslagning Att personen har kopplade person/reservnummer framgår av kedjan i patientramen, se nedan. Vid vårddatasammanslagning flyttas inte uppgifter registrerade i patientkortet, inklusive familjefliken, till det nya personnumret. Detta behöver göras och kontrolleras manuellt av den som beställer vårddatasammanslagningen. Om uppgifter inte är överförda omedelbart kan dessa kopieras över i efterhand. Uppgifter kan hämtas från inaktuell patient som visas när användaren klickar på kedjesymbolen.

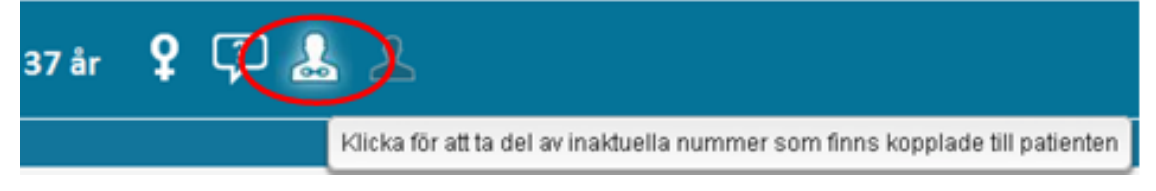

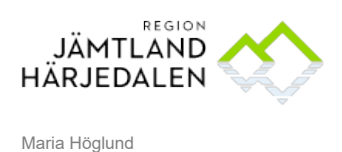

e-Hälsoenheten

2.3 Viktigt att uppdatera patientkortet med telefonnummer

Det är i många sammanhang viktigt att kunna få kontakt med patienten per telefon. Eftersom denna uppgift alltför ofta saknas i patientkortet behöver alla hjälpas åt att föra in telefonnummer i patientkortet. Patientens telefonnummer ska alltid stå under fliken **Allmänt**. Är patienten ett barn, ska vårdnadshavarens telefonnummer anges i fliken **Närstående/Patientbild**, i kommentarrutan.

## 3 Allmän information

## 3.1.1 Manualer COSMIC

Manual till Patient finns i COSMIC som en del av **Gemensamma funktioner i COSMIC**. Tryck **F1** från COSMIC.

COSMIC Online Help

#### COSMIC användarmanualer

| COSMIC Birth                   |
|--------------------------------|
| COSMIC Care Documentation      |
| COSMIC Care Administration     |
| COSMIC Dictation               |
| COSMIC Forms                   |
| COSMIC Global Overviews        |
| COSMIC Link                    |
| COSMIC Medication              |
| COSMIC Messenger               |
| COSMIC Order Management        |
| COSMIC Psychiatry              |
| COSMIC Referral                |
| COSMIC Resource Planning       |
| COSMIC Theatre Management      |
| COSMIC Unit Overview           |
| COSMIC Viewer                  |
| Gemensamma Funktioner i COSMIC |

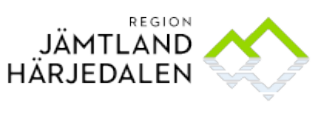

#### HANDBOK COSMIC Patient

## 4 Funktioner

## 4.1 Patientlisten

Patientlisten innehåller olika symboler. Patientlisten ändrar utseende beroende av patienters olika status.

## 4.1.1 Patienten är avliden

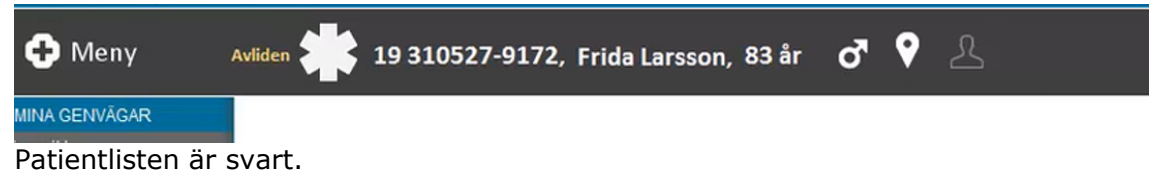

## 4.1.2 Patienten har skyddade personuppgifter

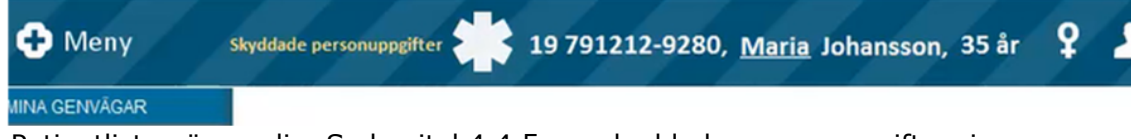

Patientlisten är randig. Se kapitel 4.4.5 om skyddade personuppgifter: inga adressuppgifter får förekomma någonstans i journalen.

## 4.1.3 Patienten är en DOS-patient

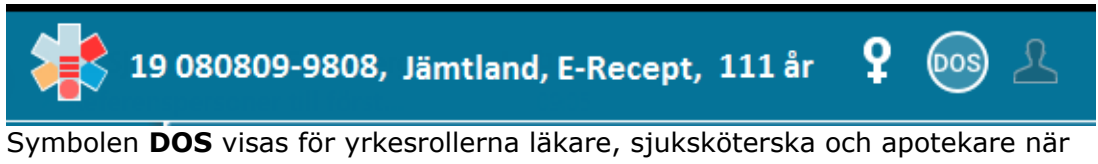

Symbolen **DOS** visas för yrkesrollerna läkare, sjuksköterska och apotekare när patienten är en Dos-patient. För en användare med yrkesrollen barnmorska, tandhygienist eller tandläkare i kombination med förskrivarkod visas Dossymbolen med en röd varningstriangel.

## 4.1.4 Tolkbehov

Uppgiften uppdateras via egen flik i patientkortet. Används också för problem med kommunikation orsakad av funktionsnedsättning, t ex afasi. Information visas med muspekaren.

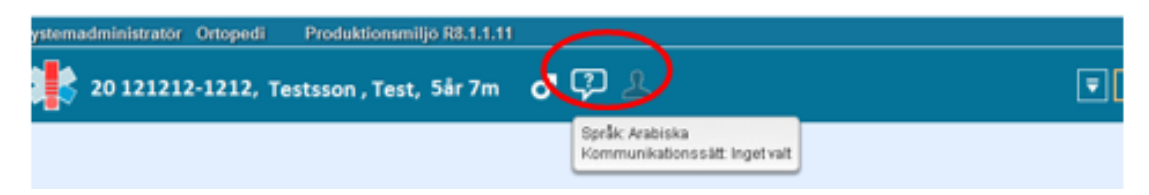

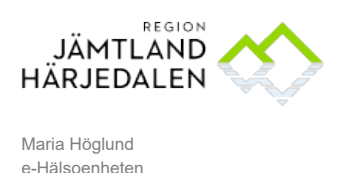

## 4.1.5 Utomlänspatient

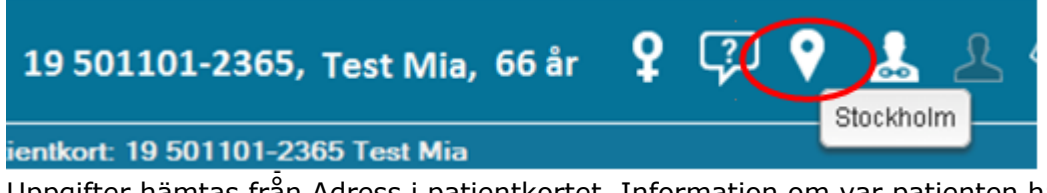

Uppgifter hämtas från Adress i patientkortet. Information om var patienten har sin adress visas med muspekaren.

### 4.1.6 Utvandrad patient

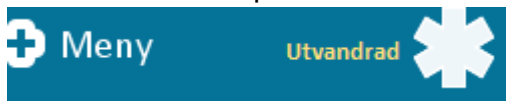

Uppgift om utvandrade patienter visas med gul text i patientlisten.

#### 4.1.7 Information om att koppling finns till fler reservnummer

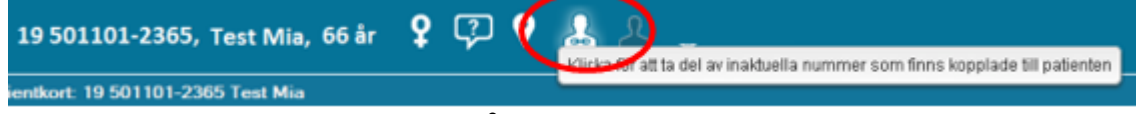

Kedjesymbolen visar att det finns vårddata kopplat till flera personnummer gällande patienten.

## 4.1.8 Min patientlista

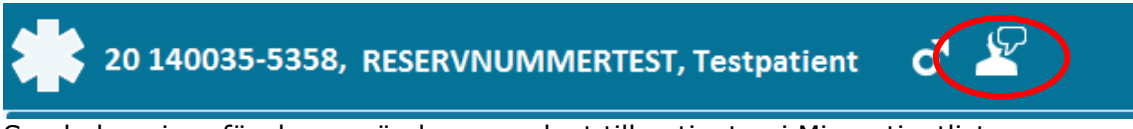

Symbolen visas för den användare som lagt till patienten i Min patientlista. Information med kommentarer samlas i en lista som användare kan hämta från Listor. Denna är personlig, har inga begränsningar, och kan sorteras, genom att användaren klickar på kolumnhuvudena i listan.

## 4.1.9 Vårdform

19 630507-3345, Psykiatrin, Testpat Psykiatrin, 53 år

LPT §6b

Psykiatrisk vårdform registreras via anslutningsöversikten på Psykiatrin. Vilken typ av vårdform det gäller visas med muspekaren.

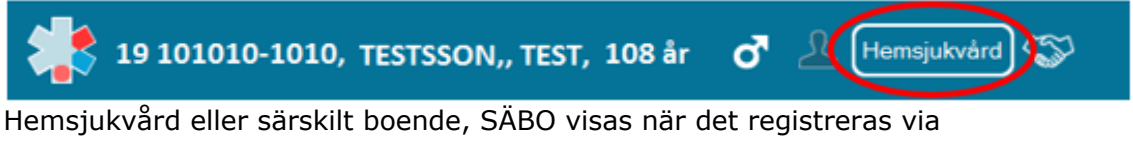

Anslutningsöversikt av kommunsjuksköterska.

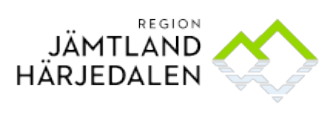

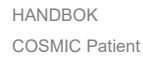

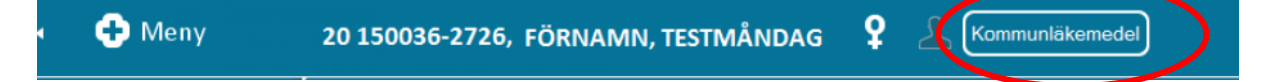

Kommunläkemedel visas när kommunens hemsjukvård ansvarar för läkemedelshanteringen. Hälsocentralen har huvudansvaret för patienten och ansvarar för allt utom läkemedelshanteringen. Registreras via Anslutningsöversikt av kommunsjuksköterska.

## 4.1.10 Samordningsärende

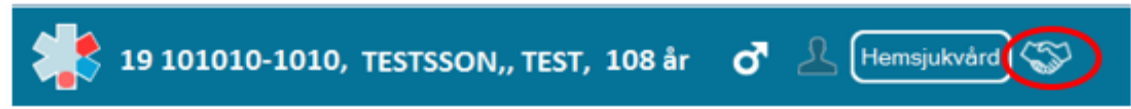

De två händerna i patientlisten betyder att det finns ett samordningsärende i LINK på patienten. Klicka på symbolen för att öppna ärende för aktuell patient.

## 4.2 Lilla patientkortet

Lilla patientkortet visas genom att trycka på knappen F 11. Ska det lilla patientkortet döljas – tryck på knappen F 11 igen. Ett alternativ är att klicka på pilen i patientlisten (markerad nedan) för att visa/dölja lilla patientkortet.

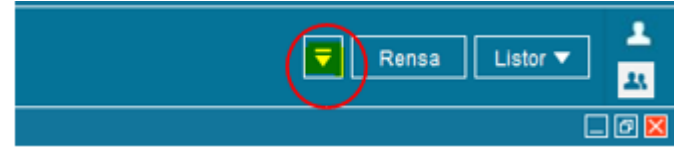

I det lilla patientkortet visas adress och mobiltelefonnummer. Dessutom visas information om vårdval som hämtas från listningssystemet, samt information om medborgarskap. Därutöver visas information som användaren registrerar under fliken **Övrig Information.** Denna ska löpande uppdateras så att det lilla patientkortet visar information som är aktuell för patienten.

| 4 | 20 130331-2381, Testsson, Testlisa, 4år 1m 🍷 💡 🖉     |                            |                            |                                |                                                                                                    |  |  |  |
|---|------------------------------------------------------|----------------------------|----------------------------|--------------------------------|----------------------------------------------------------------------------------------------------|--|--|--|
|   | c/o: Andersson<br>Testgatan 2013<br>831 83 Östersund | Telefon Mobil1: 070-555555 | <b>DSK:</b><br>012-3456474 | Särskilt boende:<br>TestGranen | Tillhör:<br>Utländsk medborgare ej konvention<br>Vårdval<br>Vårdvalsinformation saknas för patient. |  |  |  |

De typer av uppgifter registrerade under fliken Övrig information (så kallade identifierare) som visas i patientramen är: **DSK, Hemsjukvård, LSS-omsorg, Särskilt boende** och **Trygghetsboende.** Om det är så att användare skrivit på

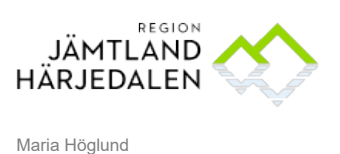

en typ av identifierare som tagits bort går den att läsa under Övrig information men inte att redigera. Texten har då grå bakgrund, se nedan.

| 🗘 Patienikort: 19 080809-9808 Jämtland, E-Recept                                   |                                                                          |                            |  |  |  |  |  |  |
|------------------------------------------------------------------------------------|--------------------------------------------------------------------------|----------------------------|--|--|--|--|--|--|
| Allmänt Övrig information Närstående/Patientbild Frikort Familjesituation barn Rem | inders Vårdval Medlemskap Kopplade inaktiva nummer Psykiatri-information | Tolkbehov Fast vårdkontakt |  |  |  |  |  |  |
| Тур                                                                                | Värde                                                                    |                            |  |  |  |  |  |  |
| DSK                                                                                | HSV                                                                      | Kommun-SSK 063-150000      |  |  |  |  |  |  |
| Sjukhem (namn)                                                                     | Test                                                                     | Inaktiverad                |  |  |  |  |  |  |
|                                                                                    |                                                                          |                            |  |  |  |  |  |  |

## 5 Patientkortet

I **Patientkortet** visas en patients adressuppgifter, närståendeuppgifter, medlemskap etc. I Patientkortet kan man även lägga till och ändra registrerade uppgifter. Information inlagd vid Övrig information kan man inte få med vid utskrift.

| 🗘 Patientkort: 19 101010-1010 Mellannamn Testsson, test |            |            |                 |                   |      |    |                       |                  |                  |
|---------------------------------------------------------|------------|------------|-----------------|-------------------|------|----|-----------------------|------------------|------------------|
| Vårdval                                                 | Medlemskap | Kopplade   | inaktiva nummer | Psykiatri-informa | tion | То | lkbehov               | Fast vårdkontakt | Enhetskopplingar |
| Allmänt Övrig information                               |            | Närstående | e/Patientbild   | Friko             | ort  |    | Familjesituation barn | Reminders        |                  |

## 5.1 Fliken Allmänt

Under fliken **Allmänt** presenteras och ändras patientens allmänna uppgifter såsom:

- Personuppgifter
- Adresser
- Telefon till patient
- E-post
- Folkbokföringsuppgifter inklusive särskild adress och utlandsadress om dessa finns registrerade hos Skatteverket
- Könsidentitet

## 5.1.1 Ändra vid behov tilltalsnamn

Den som inte har en markering av tilltalsnamn i

Skatteverket/Befolkningsregistret presenteras med det första namnet som tilltalsnamn. För att ändra tilltalsnamn i COSMIC: högerklicka på raden för förnamn och markera det namn som är tilltalsnamn. Spara.

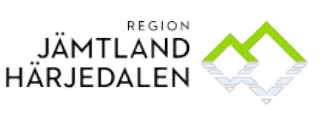

| Patientkort: 20 130331-2381 Testssor                                                   |                             |  |  |  |  |  |  |
|----------------------------------------------------------------------------------------|-----------------------------|--|--|--|--|--|--|
| Allmänt<br>Personup<br>Identifier<br>Personr                                           | Närstående/<br>20 130331-23 |  |  |  |  |  |  |
| Förnamn: Testlisa Katarina<br>Mellannamn: Sätt som tilltalsnamn<br>Efternamn: Testsson |                             |  |  |  |  |  |  |

## 5.1.2 Könsidentitet

Om en patient har önskemål om att annan könsidentitet ska dokumenteras används funktionen Könsidentitet under fliken Allmänt.

#### 5.1.3 Kvittera ut reservnummer i COSMIC

Innan du kvitterar ut ett nytt reservnummer i COSMIC kontrollera att inte patienten finns sedan tidigare i COSMIC. Kontrollera genom att skriva in *födelsedatum* i patientlisten så hämtas detta in till COSMIC. Om patienten inte har något reservnummer – gör som nedan:

#### Välj Meny\_Patient\_Reservnummer Master

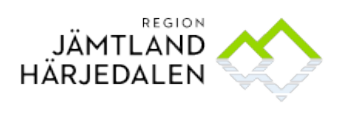

|     | Skapa reservnum | mer            |  |  |  |  |
|-----|-----------------|----------------|--|--|--|--|
| I   | Efternamn *     |                |  |  |  |  |
| I   | Förnamn *       |                |  |  |  |  |
|     | C/O Adress      |                |  |  |  |  |
| - / | Adress          |                |  |  |  |  |
|     | Postnummer      |                |  |  |  |  |
|     | Ort             |                |  |  |  |  |
| 1   | Land            | •              |  |  |  |  |
| I   | Län             | 01-28 eller 33 |  |  |  |  |
| I   | Kommun          | 01-99          |  |  |  |  |
|     | Födelsedatum    | <b>+ 🗰</b>     |  |  |  |  |

Ange de uppgifter du känner till. Klicka på knappen **Skapa reservnummer**. Tryck därefter **Stäng.** Nu aktiveras reservnumret i Patientlisten **Se exempel nedan** 

| 20 140035-2280, TEST3, RESERVNUMMERTEST3                      | Ŷ | 9 | Ł |
|---------------------------------------------------------------|---|---|---|
| Patientkort: 20 140035-2280 * TEST3, RESERVNUMMERTEST3        |   |   |   |
| Allmänt Övrig information Närstående/Patientbild Frikort Remi |   |   |   |
| Identifierare (1 st)                                          |   |   |   |
| Nationellt Reservnumm  20 140035-2280                         |   |   |   |
| Förnamn: RESERVNUMMERTEST3                                    |   |   |   |
| Mellannamn:                                                   |   |   |   |
| Efternamn: TEST3                                              |   |   |   |
| Adresser (1 st)                                               |   |   |   |
| Folkbokföring                                                 |   |   |   |
| C/O:                                                          |   |   |   |

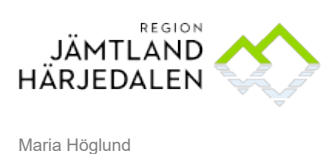

e-Hälsoenheten

5.1.4 Ändra adressuppgifter på reservnummerpatient från PatientReservnummer Master.

Adress på reservnummerpatienter hade tidigare ingen koppling till Master. Nu finns en funktion för att ändra adressuppgifter. Detta ska då göras via menyvalet **Patient\_Uppdatera reservnummer.** Skriv in den aktuella adressen och klicka på knappen **Uppdatera reservnummer.** Ändringar som görs via <u>Patientkortet</u> uppdaterar inte till Master och då försvinner uppgifterna.

5.1.5 Utländsk medborgare/person boende i annat land och asylsökande - adressuppgifter

Om patienten är en utländsk medborgare, boende i annat land eller asylsökande anges **adress** och **land, lämna tomt för län.** 

Fyll i övriga uppgifter ex, telefonummer, mailadress mm i patientkortet.

| Personuppgifte<br>Identifierare (<br>Personnumn | er<br>1st)<br>ner ▼ |            |                  |  |
|-------------------------------------------------|---------------------|------------|------------------|--|
| Förnamn:                                        |                     |            |                  |  |
| Mellannamn:                                     |                     |            |                  |  |
| Efternamn:                                      |                     |            |                  |  |
| Adresser (1 st)                                 |                     |            |                  |  |
| Folkbokföring                                   | •                   |            |                  |  |
| C/O:                                            |                     |            |                  |  |
| Gata:                                           | Förmedlingsärer     | nde Skatte | everket box 2820 |  |
| Postnummer:                                     | 403 20              | Ort:       | Göteborg         |  |
| Län:                                            |                     | Land:      | Sverige (SE)     |  |

### 5.1.6 Skyddad folkbokföring

Ovanstående gäller en patient med skyddad folkbokföring, vilket framkommer av att det finns en förmedlingsadress. Här får det *aldrig* förekomma att patientkortet eller journalen i övrigt innehåller telefon- och adressuppgifter. Om man på en enhet upptäcker att dessa uppgifter förekommer ska en avvikelse göras till närmaste chef, så att lokala rutiner kan ses över. Uppgifter som kan tas bort, ska raderas omedelbart. Kontakta Cosmic support 25400 om uppgifter förekommer i patientkortet under **Allmänt** som inte går att ta bort.

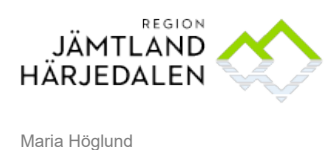

HANDBOK COSMIC Patient

5.2 Fliken Övrig Information

5.2.1 Ändra och/eller skapa en ny identifierare (uppgift)

Under fliken **Övrig information** kan olika uppgifter föras in, varav en del visas även i det lilla patientkortet, se kapitel <u>Lilla patientkortet</u>. Klicka på knappen **Skapa ny...** för att välja typ av identifierare.

| Skapa ny identifierare     | × |
|----------------------------|---|
| Тур                        |   |
|                            | • |
| Filter                     |   |
| Arbetsterapeut - kommun    |   |
| Avregistreraddatum         |   |
| Biståndshandläggare        |   |
| Enhetschef - kommun        |   |
| Fysioterapeut - kommun     |   |
| Föredrar videobesök        |   |
| Hemsjukvård                |   |
| Legitimation               |   |
| Listad på                  |   |
| LSS-omsorg                 |   |
| Läkare                     |   |
| Medlemskap                 |   |
| PDLBlock                   |   |
| Relationsperson            |   |
| Sjuksköterska - kommun     |   |
| Socialsekreterare - kommun |   |
| Särskilt boende            |   |

## 5.2.2 Ange DSK

Här skrivs namn och telefonnummer till distriktssköterska, om denne är känd. Denna uppgift visas i Lilla patientkortet.

|                                                     | Skapa n        | y identifierar                  | е                | ×                                   |            |
|-----------------------------------------------------|----------------|---------------------------------|------------------|-------------------------------------|------------|
|                                                     | Typ<br>DSK     |                                 |                  | •                                   |            |
|                                                     | Värde          |                                 |                  |                                     |            |
|                                                     | Fia-lotta      | a Berg 070-123                  | 123123           |                                     |            |
|                                                     | Komme          | ntar                            |                  |                                     |            |
|                                                     |                |                                 | ОК А             | vbryt                               |            |
| 20 1204                                             | 13-239         | 1, TESTSS                       | ON, <u>Tes</u>   | tolle,                              | 7år 5      |
| TESTGATAN 1<br>831 30 ÖSTERSU<br>testolle.testsson@ | ND<br>)mail.se | Telefon<br>Mobil1:<br>070222222 | DS<br>Fia<br>07( | <b>K:</b><br>-lotta Bei<br>0-123123 | rg<br>3123 |

## 5.2.3 Relationsperson

Här skrivs in vilken typ av relation det gäller (t ex god man, eller andra stödpersoner), namn, och telefonnummer. Se exempel.

| Skapa ny identifierare |                |     |  |  |  |
|------------------------|----------------|-----|--|--|--|
| Тур                    |                |     |  |  |  |
| Relationsperson        |                | •   |  |  |  |
| Värde                  |                |     |  |  |  |
| God man                |                |     |  |  |  |
| Kommentar              |                |     |  |  |  |
| Pelle Karlsson tel 0   | )70 -333333    |     |  |  |  |
|                        |                |     |  |  |  |
|                        | OK <u>A</u> vb | ryt |  |  |  |

15(23)

38510-18

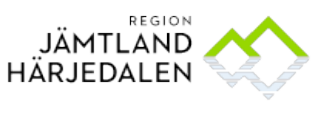

Maria Höglund e-Hälsoenheten

## 5.2.4 Ändra identifierare – t ex sjukhem till särskilt boende

En identifierare som visas i det lilla patientkortet kan tas bort eller ändras. Se exempel nedan: Identifieraren **Sjukhem (namn)** ska inte användas utan identifieraren **Särskilt boende.** Gör så här för att ändra: Klicka på **Skapa ny...** 

| Skapa ny identifierare 🛛 🛛        |                |                                                    |
|-----------------------------------|----------------|----------------------------------------------------|
| Тур                               |                |                                                    |
| •                                 |                |                                                    |
| DSK                               |                |                                                    |
| Hemsjukvard                       |                |                                                    |
| Listad pa                         |                | Ta bort Skapa ny                                   |
| Loo-omsorg                        |                |                                                    |
| Nediemskap<br>POL Block           |                |                                                    |
| PULBIOCK                          |                |                                                    |
| Cambucka cakaac a frikad          | Valj typ Sarsk | kilt boende                                        |
| Samiyoke Sakilas e-inkon          | Skriv vid värd | le vilket boende som gäller. Klicka <b>OK</b>      |
| Sjukren (namn)<br>Särekilt hoende |                | ganet inter et et et et et et et et et et et et et |
|                                   |                |                                                    |
|                                   |                | Skapa ny identifierare 🔼                           |
|                                   |                | Тур                                                |
|                                   |                | Särskilt boende 🔹                                  |
|                                   |                | Värde                                              |
|                                   |                | Tallen                                             |
|                                   |                | Kommentar                                          |
|                                   |                |                                                    |
|                                   |                | OK <u>A</u> vbryt                                  |
|                                   | och Spara. 🖢   |                                                    |
|                                   |                | u o do u i                                         |

Uppgiften visas i Lilla patientkortet, se nedan:

| c/o: Andersson<br>Testgatan 2013<br>831 83 Östersund | Telefon Mobil1: 070-555555 | DSK:<br>012-3456474 | Särskilt boende:<br>Tallen |
|------------------------------------------------------|----------------------------|---------------------|----------------------------|

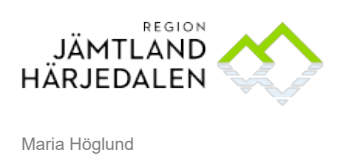

Markera den information som ska tas bort genom att välja rad med **Typ** som ska tas bort.

| Patientkort: 20 130331-2381 Testsson, Testlisa |                                                                 |  |  |  |  |  |  |  |  |
|------------------------------------------------|-----------------------------------------------------------------|--|--|--|--|--|--|--|--|
| Allmänt Övrig information                      | on Närstående/Patientbild Frikort Reminders Vårdval Familjesitu |  |  |  |  |  |  |  |  |
| Тур                                            | Värde                                                           |  |  |  |  |  |  |  |  |
| DSK                                            | 012-3456474                                                     |  |  |  |  |  |  |  |  |
| Listad på                                      | Backe Hälsocentral                                              |  |  |  |  |  |  |  |  |
| PDLBlock                                       | Spärr finns                                                     |  |  |  |  |  |  |  |  |
| Sjukhem (namn)                                 | Sjukhemmet Kotten                                               |  |  |  |  |  |  |  |  |
|                                                |                                                                 |  |  |  |  |  |  |  |  |

Klicka Ta bort och Spara.

| Ta bort Skapa ny |   | Та       | bort | Skapa ny        |
|------------------|---|----------|------|-----------------|
|                  | - | Skriv ut | Spar | a Stän <u>g</u> |

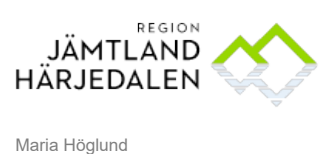

HANDBOK COSMIC Patient 17(23) 38510-18

# 5.2.5 Ange var patienten är listad för utomlänspatienter som är listade på HC i regionen

För patienter som bor i annat län men som är listade på hälsocentral i Region Jämtland Härjedalen kan hälsocentraltillhörighet skrivas in under **Övrig information**. Använd typen **Listad på**, skriv vid Värde vilken hälsocentral det gäller, samt skriv i kommentarrutan: Utomlänspatient. Spara. Att patienten är en utomlänspatient framgår också i patientlisten och markörsymbolen

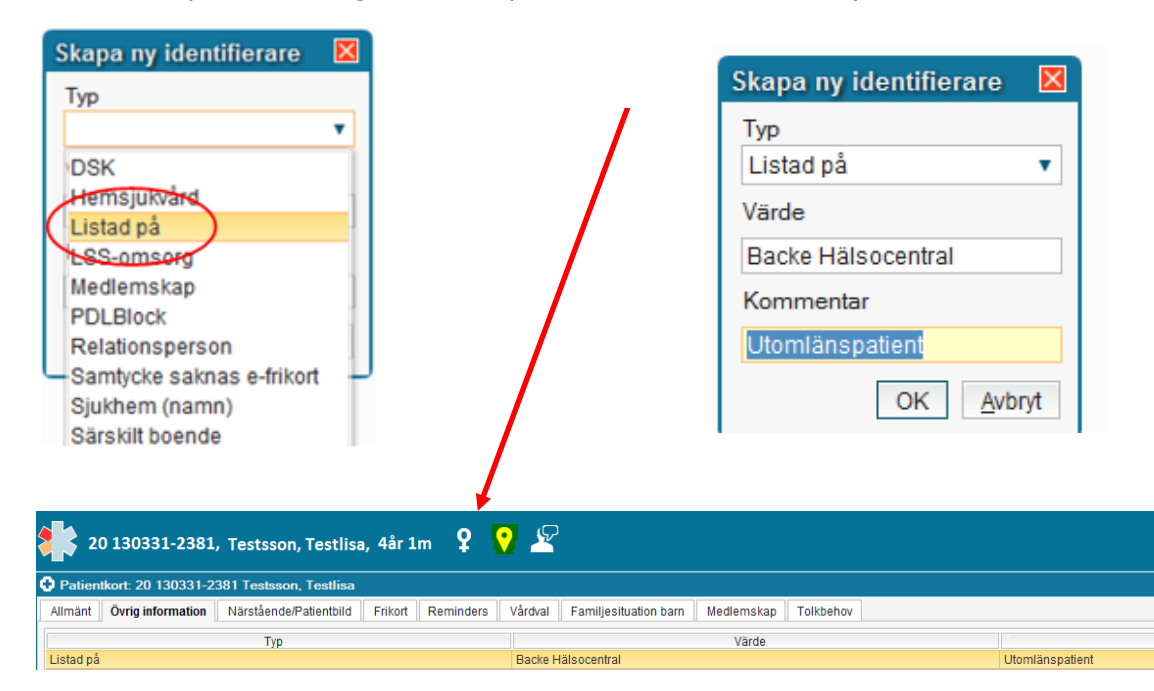

## 5.2.6 Spärrad journal

Under fliken **Övrig Information** visas information om patienten har en spärrad journal: texten PDL-block visas. Uppgiften hämtas från spärrtjänsten. Det visas däremot inte vilken enhet som patienten har spärrat men att det finns spärr.

## 5.3 Fliken Närstående

I närståenderutan presenteras information som finns registrerad på Skatteverket/Befolkningsregistret.

Uppgifter i rutan **Närstående** kan inte uppdateras, om patienten har ett svenskt personnummer. Har patienten ett reservnummer kan uppgifter föras in genom **Skapa ny**.. - knappen.

Den som inte har en markering av tilltalsnamn i Befolkningsregistret presenteras med det första namnet som tilltalsnamn. Samboförhållanden finns inte registrerade i Befolkningsregistret, ska uppgifter om detta skrivas, förs de in i patientens angivna kontaktpersoner.

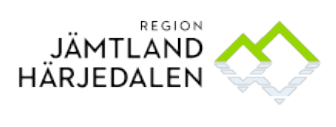

| Γ | Patientens angivna kontaktpersoner |           |                   |                  |                  |                              |  |  |  |
|---|------------------------------------|-----------|-------------------|------------------|------------------|------------------------------|--|--|--|
|   | Rangordning                        | Relation  | Namn              | Telefon (privat) | Telefon (arbete) | Adress                       |  |  |  |
|   | 1                                  | Make/Maka | Otestad Otestsson |                  |                  | Testgatan 12 123123 Teststad |  |  |  |

## 5.4 Fliken Frikort

Här anges om patienten har LMA-frikort eller konventionsbevis (EU-migranter). Information om e-frikort uppdateras automatiskt.

| 5.4.1 Registrera Asylsökande                                    |               |
|-----------------------------------------------------------------|---------------|
| Om patienten är asylsökande anges LMA-nummer i                  | patientkortet |
| Välj <b>Patientkort</b>                                         |               |
| Välj Fliken <b>Frikort</b>                                      |               |
| Klicka på <b>Lägg till</b> (uppe till vänster)                  | Lägg till     |
| I fliken <b>Frikort</b> välj <b>LMAfrikort</b> och ange kortets |               |
| nummer och giltighetstid.                                       |               |
|                                                                 |               |

#### Klicka **Spara.**

| Patientkort: 20   | 140035-5358 * RESERVNU      | MMERTEST, T   | estpatient | 1             |       |                 |    |            |           |
|-------------------|-----------------------------|---------------|------------|---------------|-------|-----------------|----|------------|-----------|
| Allmänt Övrig in  | formation Närstående/Patien | tbild Frikort | Reminders  | Vårdval       | Famil | jesituation bar | n  | Medlemskap | Tolkbehov |
| Visa även ogiltig | ga frikort Sök              |               |            |               |       |                 |    |            |           |
| Typ av frikort    | Medlemskap                  | Numm          | er         | Giltig Fr.o.n | 1     | Giltig T.o.     | m  |            |           |
| LMAfrikort 🔹      | Asylsökande 🔹               |               |            | 2017-05-23    | ≑ 🛗   | 2018-05-31      | \$ | <b>#</b>   |           |
|                   |                             | ,             |            |               |       |                 |    |            |           |
|                   |                             |               |            |               |       |                 |    |            |           |
|                   |                             |               |            |               |       |                 |    |            |           |

## 5.5 Fliken Reminders

Efter att patienten har informerats och samtyckt till att få påminnelse via SMS/E-post måste SMS/E-postfunktionen aktiveras. Samtycket utgörs av bockrutan för aktivering av SMS/e-post-anvisning under **Reminders** – fliken. Kontrollera att telefonnummer/mejladress för SMS/E-postpåminnelser är korrekta. Detta görs i COSMIC i patientkortet under fliken

#### Information/Reminders.

OBS! Ändra <u>aldrig</u> en ungdoms telefonnummer till ex en förälders telefonnummer i fältet Patientens telefonnummer. Använd grundregeln att för barn som är under 12 år och som inte är aktuella för egna Reminders lämna fältet Patientens telefonnummer tomt. Fyll i förälders telefonnummer i fälten Annat telefonnummer. Se bild nedan:

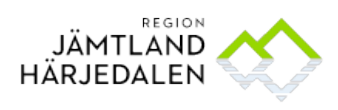

| SMS avisering            |                                   |   |         |   |
|--------------------------|-----------------------------------|---|---------|---|
| 🗹 Aktivera SMS avisering |                                   |   |         |   |
| Patientens telefonnummer | <skriv nummer="" nytt=""></skriv> | • | Svenska | • |
| Annat telefonnummer      | pappa: 070-89785654               | • | Svenska | • |
| Annat telefonnummer      | mamma: 070-1234567                | • | Svenska | T |
| Kommentar                |                                   |   |         |   |

Se Regionövergripande rutin för SMS-påminnelse i följande länk

## 5.6 Fliken Vårdval

| Tillhör:<br>Jämtland                                                                                                    |
|----------------------------------------------------------------------------------------------------|
| Vårdval<br>HLT: Vårdenhet: Svegs hälsocentral, Vårdgivare: , Vårdvalsdatum: 2005-04-20, Status: Vårdvalsinformationen är aktuell. |

Här visas vårdvalsinformation för patienten. Var patienten är listad om patienten bor i Region Jämtland Härjedalen framgår av listningssystemet och hämtas automatiskt och visas i den utökade patientramen. Se exempel nedan.

## 5.7 Fliken Familjesituation barn

Denna flik används av BVC, BUH och BUP. För de som använder fliken hämtas information om föräldrar och vårdnadshavare från befolkningsregistret. Föräldrars tolkbehov läggs in under **Familjesituation barn** – Redigering av föräldrauppgifter.

## 5.8 Fliken Medlemskap

Här registreras och visas vilket medlemskap som gäller för patienten, vilket är ett underlag för fakturering.

## 5.8.1 Registrera kvotflyktingar

Om patienten är kvotflykting och ännu inte fått ett personnummer anges medlemskap **Jämtland**, och de uppgifter som finns angående adressuppgifter i Sverige. <u>Kvittera ut ett reservnummer.</u>

#### 5.8.2 Utländska medborgare/personer boende utomlands

Beroende på vilket land patienten bor i lägg till följande genom att klicka på Ändra-knappen och söka fram medlemskapet och lägga till och klicka på OK. Spara patientkortet. Denna åtgärd gör att det blir rätt avgifter för dessa patienter i kassan och/eller in- och utskrivningen.

'Utländsk medborgare Nordisk konvention'

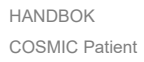

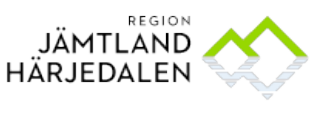

För patienter som bor i Norge, Danmark, Finland, Island, Färöarna eller Grönland.

 'Utländsk medborgare EU/ESS/Konvention' För patienter som bor i EU/ESS-land: Belgien, Bulgarien, Cypern, Estland, Frankrike, Grekland, Irland, Italien, Kroatien, Lettland, Liechtenstein, Litauen, Luxemburg, Malta, Nederländerna, Polen, Portugal, Rumänien, Slovakien, Slovenien, Spanien, Storbritannien, Tyskland, Ungern, Österrike. Konventionsland: Algeriet, Australien, Israel, Québec, Turkiet.
 'Utländsk medborgare ej konvention'

Övriga länder.

### 5.8.3 Patienter med skyddad folkbokföring

Ange medlemskap **Jämtland.** Inget giltighetsdatum ska anges.

## 5.9 Fliken Tolkbehov

Tolkbehov registreras under en egen flik.

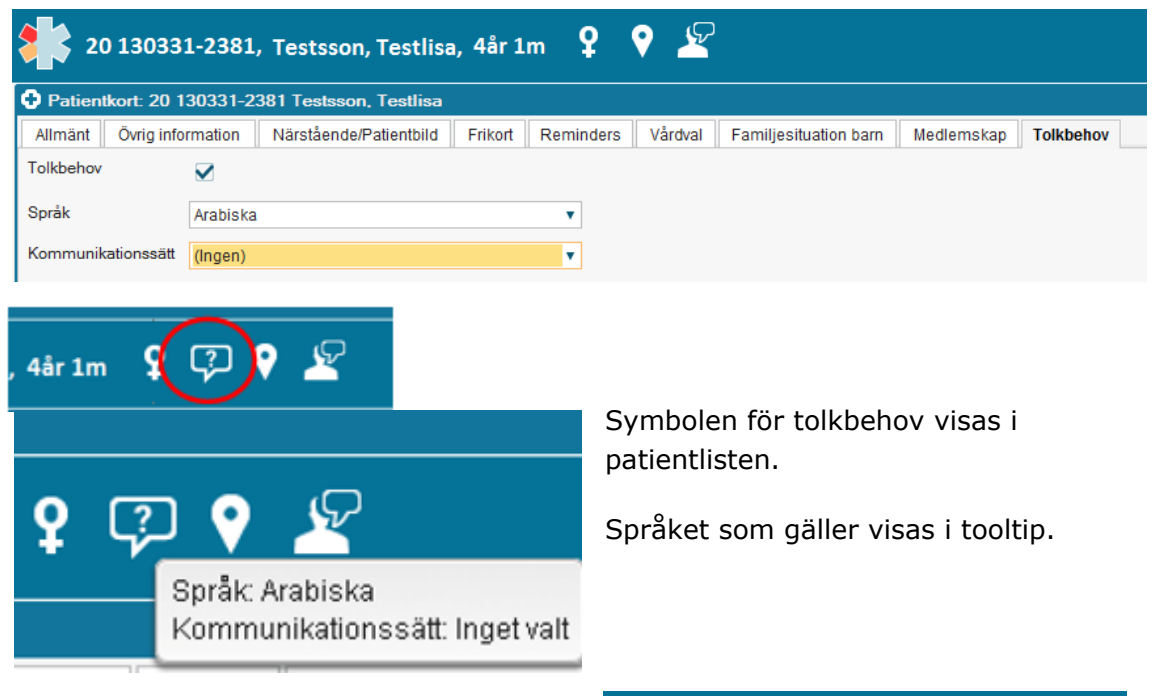

Om inte språket finns med i urvalslistan (detta kan inte påverkas av COSMIC förvaltning), ange språket i kommentarrutan.

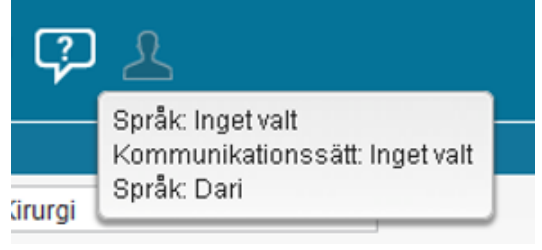

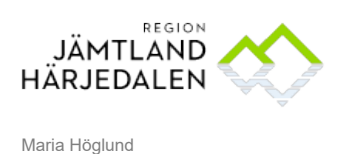

Tag gärna bort tolkbehov angedd som identifierare i fliken Övrig information. Den visas inte i Patientlisten. Markera raden, och klicka på knappen **Ta bort**.

| Patientkort: 19 101010-1010 MellannamnTestsson, Testare                           | Ĭ.                   |
|-----------------------------------------------------------------------------------|----------------------|
| Allmänt Övrig information Närstående/Patientbild Frikort Reminders Vårdval Familj | esituation barn Medl |
| Тур                                                                               |                      |
| DSK                                                                               | kommunen             |
| PDLBlock                                                                          | Spärr finns          |
| Tolkbehov                                                                         | Arabiska             |
|                                                                                   |                      |

# 5.9.1 Fliken Tolkbehov används också för att registrera problem med kommunikation orsakad av funktionsnedsättning

Bocka i rutan Tolkbehov och fyll i uppgifter om kommunikationssätt och kommentera vid behov. Spara och Stäng. Informationen visas under symbolen för tolkbehov i patientlisten. Se exempel nedan.

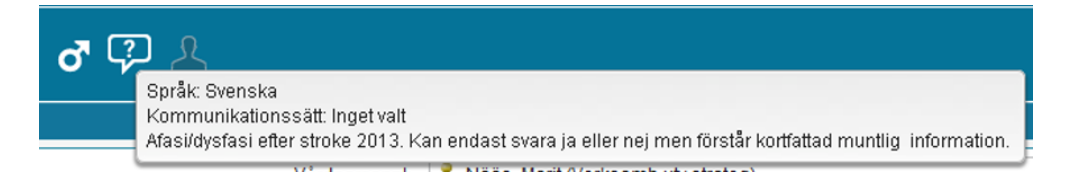

## 5.10 Fliken Fast vårdkontakt

Från och med införandet av Cosmic LINK ska dokumentation av Fast vårdkontakt<sup>1</sup> göras i Patientkortet, i en egen flik. Uppgiften dokumenteras genom att Användare och Enhet väljs från en lista. I användandet av LINK och skapande av samordningsärende är uppgift om fast vårdkontakt obligatorisk, och den hämtas automatiskt från Patientkortet. En inaktuell fast vårdkontakt kan tas bort från Patientkortet, och ersättas av en ny vid behov. Läs handbok om hur information ska uppdateras, i följande <u>länk</u>

<sup>&</sup>lt;sup>1</sup> En fast vårdkontakt ska utses om det är nödvändigt, eller om patienten själv begär det. I ett samordningsärende är det obligatoriskt att utse fast vårdkontakt för öppenvården. Den fasta vårdkontakten kan utses från flera olika yrkesgrupper som har kontakt med patienten. I samband med vård i livets slut ska den fasta vårdkontakten vara en läkare. Fast vårdkontakt ska samordna vårdens insatser, informera om vårdsituationen samt förmedla kontakter och vara patientens kontaktperson.

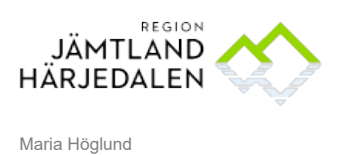

e-Hälsoenheten

6 Grupper i gruppadministration – koppla till rätt enhet/mottagning

I Gruppadministration kan grupper läggas till. Dessa ska läggas upp på den enhet/mottagning där gruppen ska användas.

| C                | Meny                | (Alla i urval) |                                    | <ul> <li>(Alla i urval)</li> </ul> |              |
|------------------|---------------------|----------------|------------------------------------|------------------------------------|--------------|
| MIN.<br>tövers   | Sök i menyn         | ٩              | inistr                             | ation                              |              |
| al               | Arkiv               | >              |                                    |                                    |              |
| mand             | Att göra            | >              |                                    | •                                  |              |
| tkort<br>nings   | Akutliggare         | >              |                                    |                                    |              |
| ktöver           | Patient             | >              | $\star$                            | Patientkort                        | Ctrl+Skift+P |
| ersikt           | Översikter          | >              |                                    | Skriv ut patientdata               |              |
| amhei            | Resursplanering     | >              |                                    | Gruppkort                          |              |
| cover:<br>os oci | Registrera vård     | >              | $\stackrel{\leftrightarrow}{\sim}$ | Gruppadministration                |              |
| alöver           | Aktivitetshantering | >              |                                    | Patientsökning                     |              |
| oknin            | Journal             | >              |                                    | Reservnummer Master                |              |

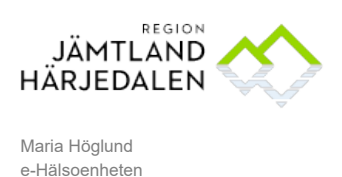

För att flytta grupper som inte är kopplade till enhet: gör så här:

| Filter                  |           |  |  |  |
|-------------------------|-----------|--|--|--|
| Enhet                   |           |  |  |  |
| (Ingen)                 | •         |  |  |  |
| Vårdpersonal            |           |  |  |  |
| (Ingen)                 | •         |  |  |  |
| Yrkesroll               |           |  |  |  |
| 🕘 (Ingen)               | •         |  |  |  |
| 🗌 Visa inaktiva grupper | Uppdatera |  |  |  |

Gå in i **Gruppadministration** och välj (Ingen) vid **Enhet** (Ingen) vid **Vårdpersonal** och (Ingen) vid **Yrkesroll.** Klicka på **Uppdatera.** 

Markera den grupp du vill ska höra till den enhet du är inloggad på. Välj rätt **Enhet** och **Spara**. När gruppen är flyttad till en enhet är den synlig *bara* från den inloggade enheten.